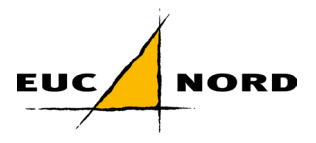

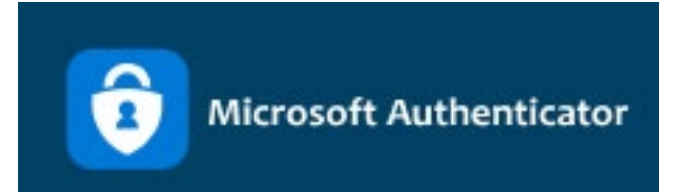

## Guide til opsætning af MultiFactor Authentication

Følg en af de 2 guides nedenfor og kom godt igang med Microsoft Authenticator.

Gå ind på <u>https://aka.ms/mfasetup</u> først og se hvilken guide der passer.

## Indhold

| 1. | Guiden kommer ikke            | 2 |
|----|-------------------------------|---|
| 2. | Microsoft Authenticator Guide | 4 |

OBS: Ved guide nr. 2 skal man starte på computeren fra punkt 1-5, derefter på mobilen fra 7-11 og herefter skiftes det lidt frem og tilbage.

Konto:

Ansatte:brugernavn@eucnord.dkElever:brugernavn@euclive.dk

Redigeret 01-12-2023

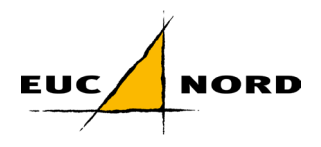

## 1. Guiden kommer ikke

Hvis guiden ikke starter af sig selv, så skulle du gerne have nedenstående billede

| ₩ Mine logons ∨                               |                                                                                                    |                                      |       |      |  |  |  |
|-----------------------------------------------|----------------------------------------------------------------------------------------------------|--------------------------------------|-------|------|--|--|--|
| R Oversigt                                    | Sikkerhedsoplysninger                                                                                                    |                                      |       |      |  |  |  |
| Sikkerhedsoplysninger                         |                                                                                                    |                                      |       |      |  |  |  |
| 🖴 Enheder                                     | Du bruger den mest anbefalede logonmetode, hvor den gælder.<br>Logonmetode, når den, der anbefales, likke er tilgængelig: Microsoft Authenticator – meddelelse Ændre |                                      |       |      |  |  |  |
| 🔍 Adgangskode                                 | + Tilføj logonmetode                                                                                                    |                                      |       |      |  |  |  |
| Organisationer                                | Adgangskode                                                                                                    | Senest opdateret:<br>6 måneder siden | Ændre |      |  |  |  |
| Indstillinger og<br>beskyttelse af personlige | Microsoft Authenticator Push multifaktorgodkendelse (MFA)                                                                                                    | SM-A145R                             |       | Slet |  |  |  |
| 🕄 Seneste aktivitet                           | Microsoft Authenticator<br>Push multifaktorgodkendelse (MFA)                                                                                                    | SM-G970F                             |       | Slet |  |  |  |
|                                               | Microsoft Authenticator Push multifaktorgodkendelse (MFA)                                                                                                    | SM-G970F                             |       | Slet |  |  |  |
|                                               | Har du mistet din enhed? Log af overalt                                                                                                    |                                      |       |      |  |  |  |

Hvis du nedenstående billede, så skal du vælge "Tilføj logonmetode"

| $\blacksquare$ Mine logons $\vee$                                                                                                    |                                                           |                                      |       |      |  |  |
|----------------------------------------------------------------------------------------------------|-----------------------------------------------------------|--------------------------------------|-------|------|--|--|
| R Oversigt Sikkerhedsoplysninger   Disse metoder bruger du til at logge på din konto eller nulstille din adgangskode.                                                                                                    |                                                           |                                      |       |      |  |  |
| Image: Single state in the state in the state state state in the state state |                                                           |                                      |       |      |  |  |
| Adgangskode                                                                                                    | angskode + Tilføj logonmetode                             |                                      |       |      |  |  |
| Organisationer                                                                                                    | ••• Adgangskode                                           | Senest opdateret:<br>6 måneder siden | Ændre |      |  |  |
| Indstillinger og<br>beskyttelse af personlige                                                                                                    | Microsoft Authenticator Push multifaktorgodkendelse (MFA) | SM-A145R                             |       | Slet |  |  |
| 🕄 Seneste aktivitet                                                                                                    | Microsoft Authenticator Push multifaktorgodkendelse (MFA) | SM-G970F                             |       | Slet |  |  |
|                                                                                                    | Microsoft Authenticator Push multifaktorgodkendelse (MFA) | SM-G970F                             |       | Slet |  |  |
|                                                                                                    | Har du mistet din enhed? Log af overalt                   |                                      |       |      |  |  |

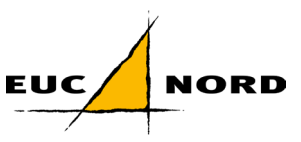

Herefter vil der komme en boks frem midt på skærmen og vælger du "Microsoft Authenticator"

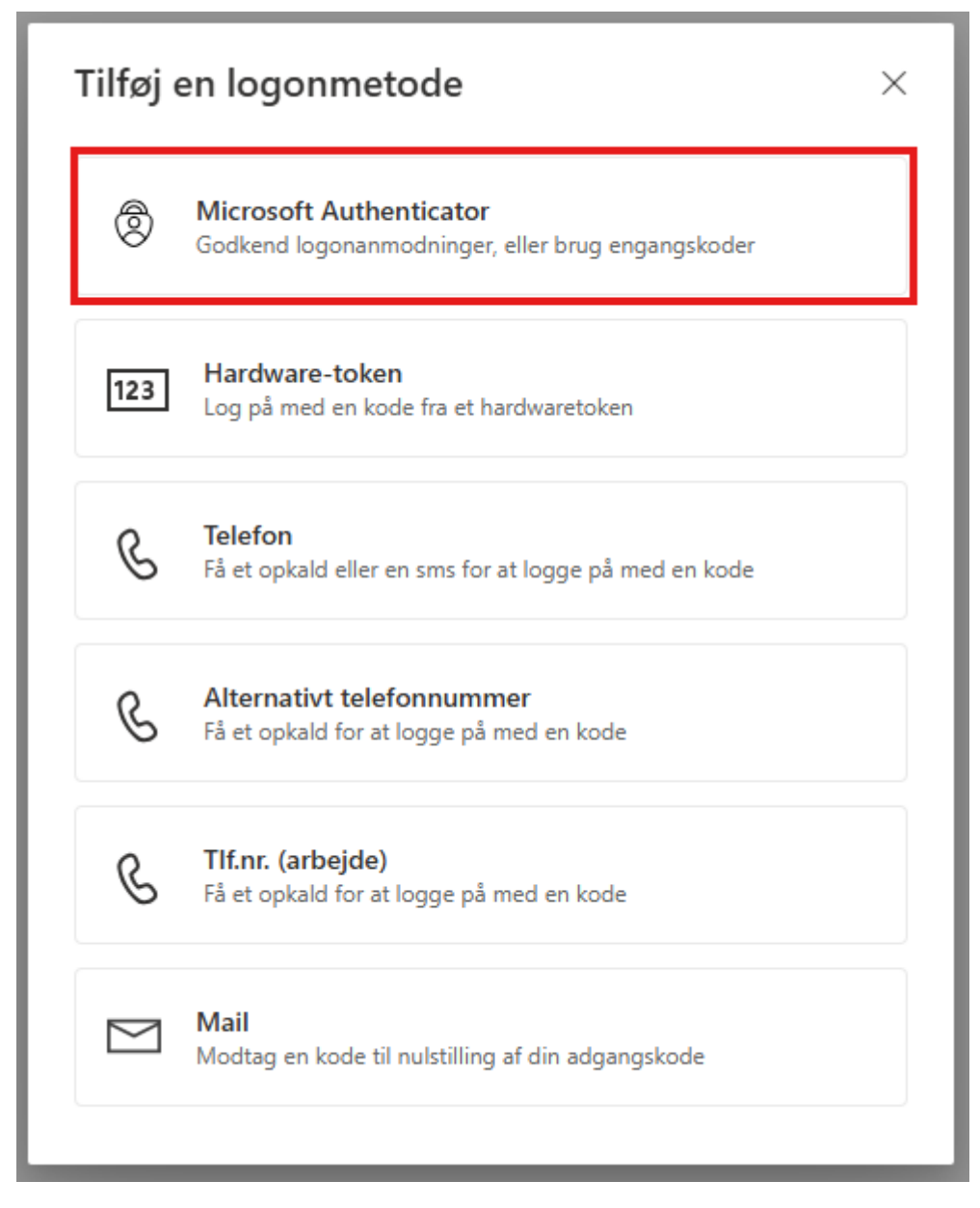

Og så kan du hoppe videre til næste guide, hvis du er i tvivl om hvordan den gennemføres herfra.

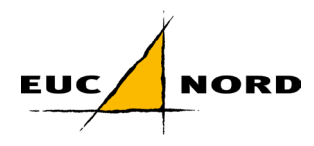

## 2. Microsoft Authenticator Guide

| 1   Åbn din browser og gå til:     Image: state state stat | 2 Log ind og tryk næste                                                                                                    |
|----------------------------------------------------------------------------------------------------|----------------------------------------------------------------------------------------------------|
|                                                                                                    |                                                                                                    |
| 5   Når du kommer hertil     skal du downloade app'en   bå din telefon. Se billede 6>     Image: State of the state of the state o                                                 | B   B   Download     Microsoft Authenticator   SCAN     SCAN   SCAN     For approtion   SCAN     For approtion   SCAN     For approximation   SCAN     For approximation   SCAN     For approximation   SCAN     For approximation   Scan     For approximation   Scan     For approximation   Scan     For approximation   Scan     For approximation   Scan     For approximation   Scan     For approximation   Scan     For approximation   Scan     For approximation   Scan     For approximation   Scan     For approximation   Scan     For approximation   Scan     For approximation   Scan     Scan   Scan     Scan   Scan     Scan   Scan     Scan   Scan     Scan   Scan     Scan   Scan     Scan   Scan     Scan   Scan     Scan   Scan |

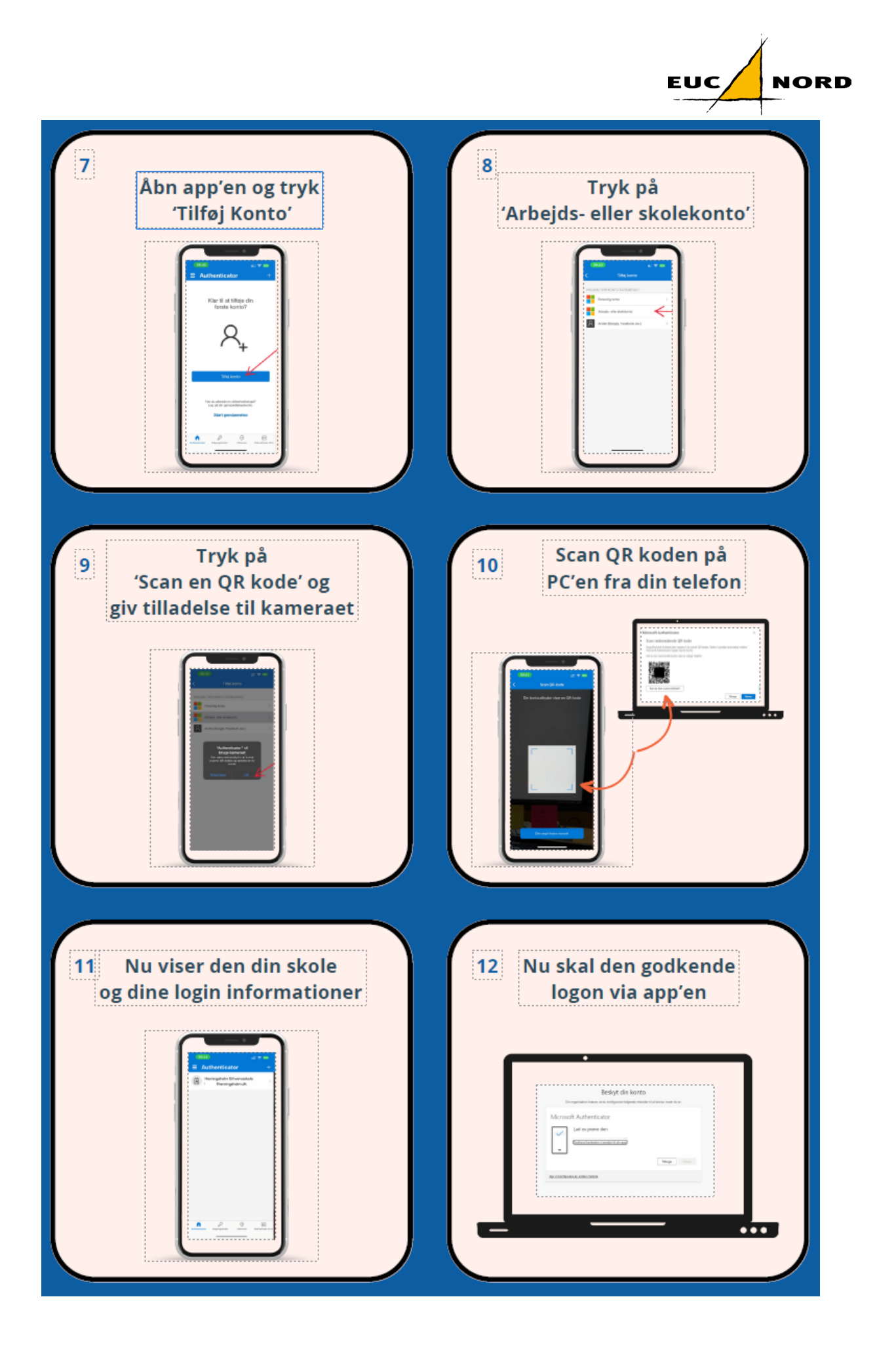

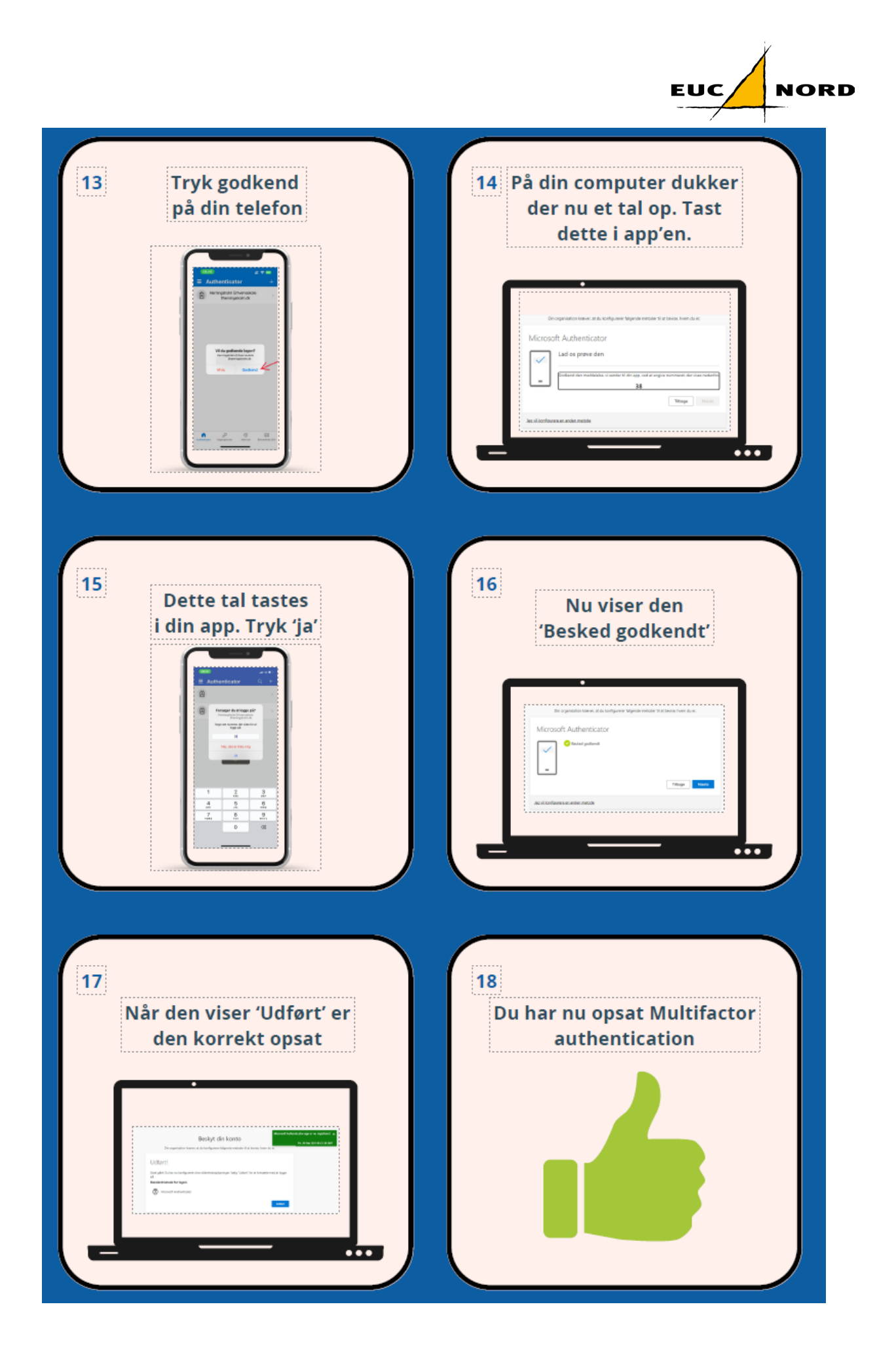